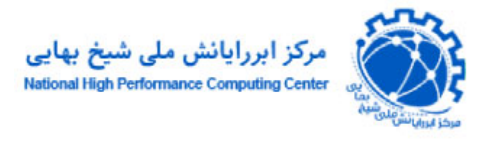

راهنمای اتصال به شبکه جهت دسترسی به ماشین مجازی از خارج دانشگاه (VPN2)

در صورتی که قصد داشته باشید از خارج دانشگاه به ماشین مجازی مورد نظر دسترسی پیدا کنید لازم است که ابتدا از طریق ارتباط VPN2 به شبکه دانشگاه متصل شده تا بتوانید طبق دستورالعمل مورد نظر به ماشین مجازی دسترسی پیدا کنید. در ادامه روال تعریف ارتباط VPN2 به صورت تصویری شرح داده می شود.

۱- بر روی آیکون ارتباط شبکه از نوار وظیفه راست کلیک نمایید.

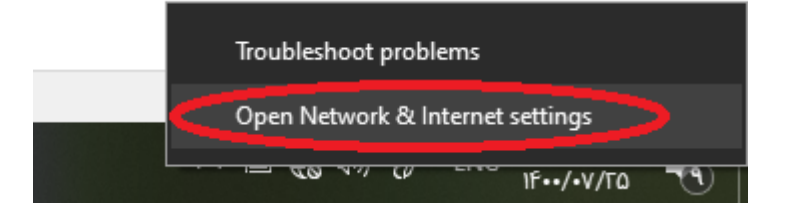

-۲

| ← Settings                      |                                                                                                    | - 1                           |       | × |
|---------------------------------|----------------------------------------------------------------------------------------------------|-------------------------------|-------|---|
|                                 |                                                                                                    |                               |       |   |
| යි Home                         | Status                                                                                                    |                               |       |   |
| Find a setting $\rho$           | AK2<br>Public network                                                                                                    | Updating network adapter or d | river |   |
| Network & Internet              | No Internet access                                                                                                    | Get help                      |       |   |
| 🗇 Status                        | Your device is connected and can access other devices on your<br>local network, but may not be able to reach the Internet. If you<br>have a limited data plan, you can make this network a metered<br>connection or change other properties. | Give feedback                 |       |   |
| n Wi-Fi                         | A Troubleshoot                                                                                                    |                               |       |   |
| ි Dial-up                       | Wi-Fi (AK2) 2.03 GB<br>From the last 30 days                                                                                                    |                               |       |   |
| % VPN                           | Properties Data usage                                                                                                    |                               |       |   |
| <sup>n</sup> 2 → Airplane mode  |                                                                                                    |                               |       |   |
| <sup>(լ</sup> ր) Mobile hotspot | Show available networks<br>View the connection options around you.                                                                                                    |                               |       |   |
| Proxy                           | Advanced network settings                                                                                                    |                               |       |   |
|                                 | Change adapter options<br>View network adapters and change connection settings.                                                                                                    |                               |       |   |
| <                               | Network and Sharing Center For the networks you connect to, decide what you want to share. View backware and connection properties                                                                                                    |                               |       |   |
|                                 | view natuware and connection properties                                                                                                    |                               |       |   |

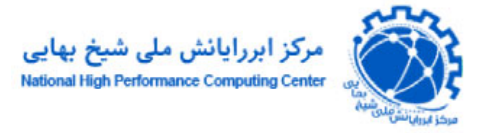

-٣

| Network and Sharing Center          |                                                      |                                                              | _ | >  |
|-------------------------------------|------------------------------------------------------|--------------------------------------------------------------|---|----|
| ← → × ↑ ¥ « Network                 | and Internet > Network and Sharing Cente             | er v Ö                                                       |   | ,c |
| Control Panel Home                  | View your basic network info                         | ormation and set up connections                              |   |    |
| Change adapter settings             | View your active networks                            |                                                              |   |    |
| Change advanced sharing<br>settings | AK2 2<br>Public network                              | Access type: No Internet access<br>Connections: JWI-Fi (AK2) |   |    |
| Media streaming options             | - abite receiver                                     |                                                              |   |    |
|                                     | Change your networking octings                       |                                                              |   |    |
|                                     | Set up a new connection or                           | network                                                      |   |    |
|                                     | Sec up a broadbarid, diar ap                         | , of the connection, of section of decess point              |   |    |
|                                     | Troubleshoot problems<br>Diagnose and repair network | k problems, or get troubleshooting information.              |   |    |
|                                     |                                                      |                                                              |   |    |
|                                     |                                                      |                                                              |   |    |
|                                     |                                                      |                                                              |   |    |
|                                     |                                                      |                                                              |   |    |
|                                     |                                                      |                                                              |   |    |
|                                     |                                                      |                                                              |   |    |
|                                     |                                                      |                                                              |   |    |
|                                     |                                                      |                                                              |   |    |
|                                     |                                                      |                                                              |   |    |
| See also                            |                                                      |                                                              |   |    |
| See also<br>Internet Options        |                                                      |                                                              |   |    |

-۴

\_

| Tel Set | un a broadband or dia  | l-up connection to t  | he Internet       |  |
|---------|------------------------|-----------------------|-------------------|--|
| - See   |                        | r up connection to t  | ne memer          |  |
| Set Set | up a new network       |                       |                   |  |
| Set     | up a new router or acc | ess point.            |                   |  |
| 📷 Ma    | nually connect to a wi | eless network         |                   |  |
| Col     | nect to a hidden netw  | ork or create a new i | wireless profile. |  |
| 60      | nect to a workplace    |                       |                   |  |
| Set     | up a dial-up or VPN c  | onnection to your we  | orkola            |  |
|         |                        |                       |                   |  |

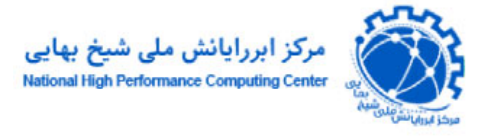

|                                                                                |        | ۵_ |
|--------------------------------------------------------------------------------|--------|----|
| _                                                                              | □ ×    |    |
| ← 📲 Connect to a Workplace                                                     |        |    |
| Do you want to use a connection that you already have?                         |        |    |
| No, create a new connection                                                    |        |    |
| O Yes, I'll choose an <u>e</u> xisting connection                              |        |    |
|                                                                                |        |    |
|                                                                                |        |    |
|                                                                                |        |    |
|                                                                                |        |    |
| Next                                                                           | Cancel |    |
|                                                                                |        | _9 |
|                                                                                |        | ,  |
| - 🎩 Connect to a Workplace                                                     |        |    |
| How do you want to connect?                                                    |        |    |
|                                                                                |        |    |
| Connect using a virtual private network (VPN) connection through the Internet. |        |    |
| ių — 🧶 — 🦫                                                                     |        |    |
| $\rightarrow$ Dial directly                                                    |        |    |
| Connect directly to a phone number without going through the Internet.         |        |    |
|                                                                                |        |    |
|                                                                                |        |    |
|                                                                                | Cancel |    |

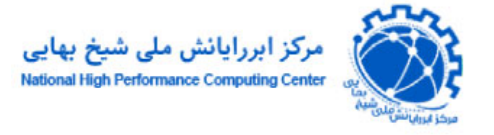

 $-\mathbf{V}$ 

 $-\boldsymbol{\lambda}$ 

|   | Televice to a workplac               | e                                                       |      |     |      |
|---|--------------------------------------|---------------------------------------------------------|------|-----|------|
|   | Do you want to set u                 | ip an Internet connection before continuin              | g?   |     |      |
|   | An Internet connection is            | necessary for using a VPN connection.                   |      |     |      |
|   | ightarrow <u>S</u> et up an Interr   | net connection                                          |      |     |      |
| < | ightarrow <u>I</u> 'll set up an Int | ernet connection later                                  | >    | >   |      |
|   |                                      |                                                         |      |     |      |
|   |                                      |                                                         |      |     |      |
|   |                                      |                                                         |      |     |      |
|   |                                      |                                                         |      |     |      |
|   |                                      |                                                         |      | Can | icel |
|   |                                      |                                                         |      |     |      |
|   |                                      |                                                         |      |     |      |
|   |                                      |                                                         | _    |     | ×    |
| ÷ | 🌆 Connect to a Workplac              | e                                                       |      |     |      |
|   | Turne the Internet ad                | dross to connect to                                     |      |     |      |
|   | Type the internet add                |                                                         |      |     |      |
|   | Your network administrate            | or can give you this address.                           |      |     |      |
|   | Internet address:                    | VpN.ut.ac.ir                                            |      |     |      |
|   | D <u>e</u> stination name:           | VPN Connection                                          |      |     |      |
|   | Use a <u>s</u> mart card             |                                                         |      |     |      |
|   |                                      | dentials                                                |      |     |      |
|   | 💡 🗌 <u>A</u> llow other people       | e to use this connection                                |      |     |      |
|   | This aution - U                      | anyone with access to this computer to use this connect | uon. |     |      |

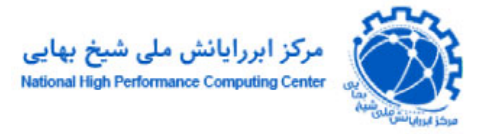

\_٩

| Network and Sharing Center                    |                                                         |                                                                | _ | × |
|-----------------------------------------------|---------------------------------------------------------|----------------------------------------------------------------|---|---|
|                                               | and Internet > Network and Sharing Center               | ٽ V                                                            |   | م |
| Control Panel Home                            | View your basic network inform                          | ation and set up connections                                   |   |   |
| Change adapter settings                       | View your active networks                               |                                                                |   |   |
| Change observed channing settings             | <b>AK2 2</b><br>Public network                          | Access type: No Internet access<br>Connections: MI Wi-Fi (AK2) |   |   |
| Media streaming options                       | Change your networking settings                         | work                                                           |   |   |
|                                               | Troubleshoot problems<br>Diagnose and repair network pr | oblems, or get troubleshooting information.                    |   |   |
|                                               |                                                         |                                                                |   |   |
|                                               |                                                         |                                                                |   |   |
|                                               |                                                         |                                                                |   |   |
|                                               |                                                         |                                                                |   |   |
| See also                                      |                                                         |                                                                |   |   |
| Internet Options<br>Windows Defender Firewall |                                                         |                                                                |   |   |

۱۰- بر روی کانکشن ایجاد شده راست کلیک نمایید.

| 😰 Network Connections                                                                                                    | _     | [ | × |
|----------------------------------------------------------------------------------------------------|-------|---|---|
| ← → × ↑ 😰 « Network and Internet → Network Connections v 👌 Search Network Connections                                                                                                    |       |   | Q |
| Organize 🔻 Start this connection Rename this connection Delete this connection Change settings of this connection                                                                                        | 100 T | • | • |
| UTVPN       Disconnected         Status       Set as Default Connection         Create Copy       Create Shortcut         Delete       Rename         Properties       Virtual Box Host-Only Ethernet Ad |       |   |   |
| 4 items 1 item selected                                                                                                    |       |   | = |

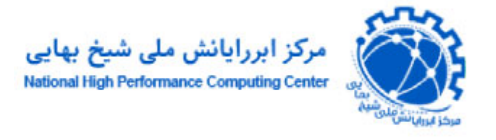

## ۱۱- برگه Security را باز نمایید.

| General Options       Security Networking Sharing         Type of VPD:       Advanced settings         Tayer 2 Tunneling Protocol with IPsec (L2TP/IPsec)       Advanced settings         Data encryption:       Optional encryption (connect even if no encryption)       Advanced settings         Optional encryption (connect even if no encryption)       Image: Connect even if no encryption       Image: Connect even if no encryption         Authentication       Image: Connect even if no encryption       Image: Connect even if no encryption       Image: Connect even if no encryption         Authentication       Image: Connect even if no encryption       Image: Connect even if no encryption       Image: Connect even if no encryption         Authentication       Image: Connect even if no encryption       Image: Connect even if no encryption       Image: Connect even if no encryption         Optional encrypted password (PAP)       Image: Connect even if no encryption       Image: Connect even if no encryption         Image: Connect even if no encrypted password (PAP)       Image: Connect even if no encryption       Image: Connect even if no encryption         Image: Connect even if no encrypted password (PAP)       Image: Connect even if no encryption       Image: Connect even if no encryption         Image: Connect even if no encrypted password (AAP Version 2 (MS-CHAP Version 2 (MS-CHAP Version 2 (MS-CHAP Version 2 (MS-CHAP Version 2 (MS-CHAP Version 2 (MS-CHAP Version 2 (MS-CHAP Version 2 (MS-CHAP Version 2 (MS-CH | UT VPN Pr          | operties                              |                 |                  | ×                  |  |
|----------------------------------------------------------------------------------------------------|--------------------|---------------------------------------|-----------------|------------------|--------------------|--|
| Type of VPN:<br>Layer 2 Tunneling Protocol with IPsec (L2TP/IPsec)<br>Advanced gettings<br>Detional encryption (connect even if no encryption)<br>Authentication<br>Use Extensible Authentication Protocol (EAP)<br>Properties<br>Allow these grotocols<br>Challenge Handshake Authentication Protocol (CHAP)<br>Challenge Handshake Authentication Protocol (CHAP)<br>Microsoft CHAP Version 2 (MS-CHAP v2)<br>Authentically use my Windows logon name and<br>password (and domain, if any)                                                                                                    | General Optic      | ns Security                           | Networking      | Sharing          |                    |  |
| Layer 2 Tunneling Protocol with IPsec (L2TP/IPsec)       Advanced gettings         Data encryption:       Optional encryption (connect even if no encryption)         Authentication       Use Extensible Authentication Protocol (EAP)         Use Extensible Authentication Protocol (EAP)       Properties         Image: Allow these grotocols       Properties         Image: Allow these grotocols       Microsoft CHAP Version 2 (MS-CHAP v2)         Image: Authentically use my Windows logon name and password (and domain, if any)       Optional context                                                                                                    | Type of VPN        | _                                     |                 |                  |                    |  |
| Pata encryption:         Optional encryption (connect even if no encryption)         Authentication         Use Extensible Authentication Protocol (EAP)         Properties         Image: Allow these grotocols         Challenge Handshake Authentication Protocol (CHAP)         Microsoft CHAP Version 2 (MS-CHAP v2)         Automatically use my Windows logon name and password (and domain, if any)                                                                                                    | Layer 2 Tunn       | eling Protocol                        | with IPsec (L   | 2TP/IPsec)       | $\sim$             |  |
| Detional encryption:         Optional encryption (connect even if no encryption)         Authentication         Use Extensible Authentication Protocol (EAP)         Properties         Image: Allow these grotocols         Challenge Handshake Authentication Protocol (CHAP)         Microsoft CHAP Version 2 (MS-CHAP v2)         Automatically use my Windows logon name and password (and domain, if any)                                                                                                    | Data and the       |                                       |                 | Advance          | d <u>s</u> ettings |  |
| Authentication Use Extensible Authentication Protocol (EAP) Properties  Allow these grotocols  Challenge Handshake Authentication Protocol (CHAP) Challenge Handshake Authentication Protocol (CHAP) Microsoft CHAP Version 2 (MS-CHAP v2) Automatically use my Windows logon name and password (and domain, if any)                                                                                                    | Data encryptio     | m.                                    |                 |                  |                    |  |
| Authentication Use Extensible Authentication Protocol (EAP) Properties  Allow these protocols Unencrypted password (PAP) Challenge Handshake Authentication Protocol (CHAP) Microsoft CHAP Version 2 (MS-CHAP v2) Automatically use my Windows logon name and password (and domain, if any)                                                                                                    | Optional enci      | yption (conne                         | ct even il no e | ncryption)       | ~                  |  |
| Use Extensible Authentication Protocol (EAP)  Properties  Allow these protocols  Linencrypted password (PAP) Challenge Handshake Authentication Protocol (CHAP) Microsoft CHAP Version 2 (MS-CHAP v2) Automatically use my Windows logon name and password (and domain, if any)                                                                                                    | Authenticati       | n                                     |                 |                  |                    |  |
| Properties  Allow these grotocols  Linencrypted password (PAP) Challenge Handshake Authentication Protocol (CHAP) Microsoft CHAP Version 2 (MS-CHAP v2) Automatically use my Windows logon name and password (and domain, if any)                                                                                                    | ⊖ Use <u>E</u> xte | nsible Authen                         | tication Protoc | ol (EAP)         |                    |  |
| Properties      Allow these grotocols      Unencrypted password (PAP)      Challenge Handshake Authentication Protocol (CHAP)      Microsoft CHAP Version 2 (MS-CHAP v2)      Automatically use my Windows logon name and password (and domain, if any)                                                                                                    |                    |                                       |                 |                  | $\sim$             |  |
| Allow these grotocols          Unencrypted password (PAP)         Challenge Handshake Authentication Protocol (CHAP)         Microsoft CHAP Version 2 (MS-CHAP v2)         Automatically use my Windows logon name and password (and domain, if any)                                                                                                    |                    |                                       |                 | Pror             | perties            |  |
| Allow these protocols     Unencrypted password (PAP)     Challenge Handshake Authentication Protocol (CHAP)     Microsoft <u>C</u> HAP Version 2 (MS-CHAP v2)     Automatically use my Windows logon name and     password (and domain, if any)                                                                                                    |                    |                                       |                 | 1.501            | 1011100            |  |
| Unencrypted password (PAP)     Challenge <u>H</u> andshake Authentication Protocol (CHAP)     Microsoft <u>C</u> HAP Version 2 (MS-CHAP v2)     Automatically use my Windows logon name and     password (and domain, if any)                                                                                                    | Allow the          | se <u>p</u> rotocols                  |                 |                  |                    |  |
| Unencrypted password (PAP)     Challenge Handshake Authentication Protocol (CHAP)     Microsoft CHAP Version 2 (MS-CHAP v2)     Automatically use my Windows logon name and     password (and domain, if any)                                                                                                    |                    |                                       |                 |                  |                    |  |
| <u>U</u> nencrypted password (PAP)     Challenge <u>H</u> andshake Authentication Protocol (CHAP) <u>Microsoft <u>C</u>HAP Version 2 (MS-CHAP v2)     <u>Automatically use my Windows logon name and password (and domain, if any) </u></u>                                                                                                    |                    |                                       |                 |                  |                    |  |
| Challenge <u>H</u> andshake Authentication Protocol (CHAP)  Microsoft <u>C</u> HAP Version 2 (MS-CHAP v2)  Automatically use my Windows logon name and password (and domain, if any)                                                                                                    | <u>U</u> nen       | crypted passw                         | ord (PAP)       |                  |                    |  |
| Microsoft <u>C</u> HAP Version 2 (MS-CHAP v2)  Automatically use my Windows logon name and password (and domain, if any)                                                                                                    | Challe             | nge <u>H</u> andsha                   | ke Authentica   | tion Protocol (C | HAP)               |  |
| Automatically use my Windows logon name and password (and domain, if any)                                                                                                    | Micros             | Microsoft CHAP Version 2 (MS-CHAP v2) |                 |                  |                    |  |
| password (and domain, if any)                                                                                                    |                    | tomatically us                        | e my Window     | s logon name a   | nd                 |  |
|                                                                                                    | pa                 | ssword (and o                         | Jomain, if any) |                  |                    |  |
|                                                                                                    |                    |                                       |                 |                  |                    |  |
| ()K (ancel                                                                                                    |                    |                                       |                 | OK               | Cancel             |  |

-11

| Advanced     | Properties                         | ×                             |
|--------------|------------------------------------|-------------------------------|
| L2TP         | reshared key for authentication    | 1234567890                    |
| <u>K</u> ey: | ********                           |                               |
| 🔿 Use g      | ertificate for authentication      |                               |
| <u> V</u> e  | rify the Name and Usage attributes | s of the server's certificate |
|              |                                    |                               |
|              |                                    |                               |
|              |                                    |                               |
|              | [                                  | OK Cancel                     |

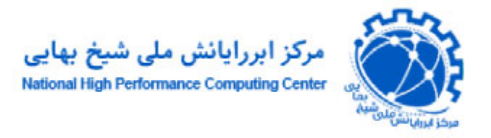

۱۳– حال می توانید با کلیک بر روی آیکون ارتباط شبکه از نوار وظیفه به کانکشن ایجاد شده دسترسی پیدا نموده و با وارد کردن نام کاربری و کلمه عبور خود که مربوط به استفاده از اینترنت است، به شبکه دانشگاه متصل شوید.

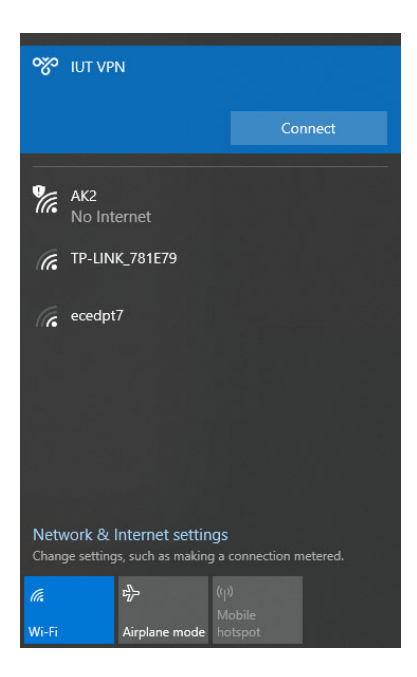